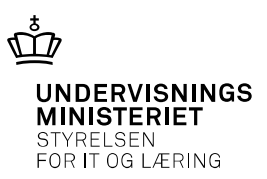

Quickguide

# Kom i gang med anvendelse af faktura via Email

August 2019 - 2. udgave

### 1 Introduktion

I Navision Stat 5.4 blev muligheden for at sende salgsbilag via E-mail introduceret. Denne mulighed er fortsat og udvidet i senere versioner, det er nu bl.a. muligt også at sende rykkere på E-mail.

Denne Quickguide beskriver de områder i Navision Stat 9.X, hvor funktionaliteten opsættes, samt de specielle forhold, man skal være opmærksom på.

#### Understøttelse af sikker mail?

Udgangspunktet er at E-mails <u>ikke</u> sendes som sikker mail. Læs mere under punktet "Opsætning af SMTP-mailserver".

## 2 Fremgangsmåde vedr. opsætning

For at kunne anvende funktionaliteten skal der foretages opsætninger i Navision Stat og på NST serveren. Herunder ses en oversigt med de nødvendige opsætninger, som gennemgås i det følgende.

- Opsætning i Navision Stat
  - Debitorkortet registrering af debitors E-mail adresse, samt dokumentafsendelsesmetode
  - Salgsopsætning under Salg & Marketing
  - Opsætning vedr. SMTP-mailserver
- PDFCreator
  - PDFCreator installeres på NST serveren

### 2.1 Opsætning i Navision Stat

#### Debitorkortet – registrering af debitors E-mail adresse

| Kommunikation |                                    |                  | A |
|---------------|------------------------------------|------------------|---|
| Telefon:      | (C)                                | Hjemmeside:      | • |
| Telefax:      |                                    | IC-partner kode: | × |
| Mail:         | svend.hansen.mobler@cronuscorp.net | Ψ <u>β</u>       |   |

På debitorkortet – panelet "Kommunikation" skrives E-mail adresse i feltet Mail.

| Fakturering                     |            |        |                             |                                                                                                    |   |
|---------------------------------|------------|--------|-----------------------------|----------------------------------------------------------------------------------------------------|---|
| Faktureres til kundenr.:        |            | ~      | Momsvirksomhedsbogf.gruppe: | DK v                                                                                                    |   |
| Antal fakturakopier:            | 0          |        | Debitorbogføringsgruppe:    | DK v                                                                                                    |   |
| Fakturarabatkode:               | 50000      | $\sim$ | Debitorprisgruppe:          | ~                                                                                                    |   |
| Kopier kundeadr. til tilb. fra: | Virksomhed | ~      | Debitorrabatgruppe:         |                                                                                                    | ~ |
| Antal opkr. aftaler:            | 0          |        | Tillad linjerabat:          |                                                                                                    |   |
| Kontokode:                      |            |        | Priser inkl. moms:          |                                                                                                    |   |
| Antal abonnementer:             | 0          |        | Forudbetaling i %:          |                                                                                                    | 0 |
| Aktive abonnementslinier:       | 0          |        | Dokumentafsendelsesmetode:  | E-mail                                                                                                    | ~ |
| Virksomhedsbogføringsgruppe:    | DK ~       |        |                             | New York Control of Control of Co |   |

På debitorkortet – panelet "Fakturering" vælges dokumentafsendelsesmetode. For mail vælges E-mail.

#### Salgsopsætning under Salg & Marketing

Under menupunktet Afdelinger/Økonomistyring/Tilgodehavender/Opsætninger er der kommet et nyt faneblad, "E-mail", hvor felterne er vist på billedet herunder:

| E-mail                       |                       |                                 |                      |
|------------------------------|-----------------------|---------------------------------|----------------------|
| Rapportvalg Salgsfaktura:    | 6007023 🗸             | Bcc E-mail:                     | navision@navision.dk |
| Rapportvalg Salgskreditnota: | 6007014 ~             | Send Bcc E-mail:                |                      |
| Rapportvalg Rykker:          | 6007015 ~             | Afsender E-mail:                | navision@navision.dk |
| E-mail dokument sti:         | \\NS-NST01\FakturaPDF | Afsender navn:                  | ×                    |
| E-mail Brødtekst:            | BOGH ~                | E-mail emnetekst til faktura:   | FAKT ~               |
|                              |                       | E-mail emnetekst til Kredinota: | KN v                 |
|                              |                       | E-mail emnetekst til Kredinota: | NN Y                 |

Her følger en kort gennemgang af de enkelte felter:

| Felt                        | Forklaring                                       |
|-----------------------------|--------------------------------------------------|
| Rapportvalg Salgsfaktura    | Vælg standard fakturarapporten - ID 6007023      |
| Rapportvalg Salgskreditnota | Vælg standard kreditnotarapporten - ID 6007014   |
| Rapportvalg Rykker          | Vælg standard rapporten til rykkere - ID 6007015 |

| E-mail dokument sti<br>E-mail brødtekst | Her skal angives filplacering til den mappe, hvor<br>dokumentet gemmes midlertidigt som PDF-fil<br>umiddelbart inden afsendelse af mailen.<br>Bliver regnskabet hostet, skal hosting leverandør<br>oplyse om dette. |
|-----------------------------------------|----------------------------------------------------------------------------------------------------|
|                                         | Her kan knyttes en tekst til afsendelse med mai-<br>len.<br>Teksten oprettes under udvidede tekster som<br>findes via stien:<br>Afdelinger/Økonomistyring/Opsætning/Generelt/<br>Tekster                            |
| Bcc E-mail                              | Valgfrit felt<br>Her kan indsættes en E-mail adresse. Det kan<br>enten være en fælles postkasse (anbefales) eller<br>en relevant persons mailadresse.                                                               |
| Send Bcc E-mail                         | Er feltet Bcc E-mail udfyldt, sættes flueben her,<br>såfremt afsendelse af Bcc E-mail skal aktiveres                                                                                                    |
| Afsender E-mail                         | Her skal angives en e-mailadresse som afsender.<br>Modtager kan besvare modtaget mail på denne<br>adresse.<br>Det er vigtigt at den mailadresse, der opsættes                                                       |
|                                         | ikke bliver stoppet i evt. spamfilter opsat af ho-<br>sting leverandør                                                                                                    |
| Afsender navn                           | Valgfrit felt<br>Her kan indsættes en kode der henter en tekst,<br>evt. udvidet tekst. Indholdet vil blive sendt med i<br>e-mailens "fra-felt".                                                                     |
|                                         | Udfyldes feltet ikke vil Navision selv danne afsen-<br>der navn. Det vil være "Navision Stat"                                                                                                    |
| E-mail emnetekst til faktura            | Valgfrit felt<br>Her kan indsættes en kode, som henter en ønsket<br>tekst.                                                                                                    |
|                                         | Feltet kan udfyldes, hvis man ønsker at benytte<br>en anden tekst end den standardtekst systemet<br>danner.<br>Standardteksten er: "Faktura fra <navn fra="" virk-<br="">somhedsoplysninger&gt;"</navn>             |

| E-mail emnetekst til kreditno- | Valgfrit felt                                                                                                    |
|--------------------------------|----------------------------------------------------------------------------------------------------|
| ta                             | Her kan indsættes en kode, som henter en ønsket<br>tekst.                                                                                                    |
|                                | Feltet kan udfyldes, hvis man ønsker at benytte<br>en anden tekst end den standardtekst systemet<br>danner.<br>Standardteksten er: "Kreditnota fra <navn fra<="" td=""></navn> |
|                                | virksomhedsoplysninger>"                                                                                                    |

NB: Som udgangspunkt kan egne faktura/kreditnota-rapporter ikke anvendes

### Opsætning vedr. SMTP-mailserver

Under menupunktet

Administration\IT-administration\Opsætning – generelt\Opsætning af SMTP-mail

ses dette skærmbillede:

| 🗟 Vis 🖉 Rediger        | ¥ <sup>#</sup> Anv<br>™Test | end Office 365 Server-<br>mailopsætning | indstillinger | Si OneNot              | e 🛃 Opdater ┥       |
|------------------------|-----------------------------|-----------------------------------------|---------------|------------------------|---------------------|
| Administrer            |                             | Proces                                  |               | Links<br>Vis tilknytte | → Gå til<br>et Side |
| Opsætning af SMTP-mail |                             |                                         |               |                        |                     |
| Generelt ^             |                             |                                         |               |                        |                     |
| SMTP-serv              | er:                         | smtp.office365.com                      | Bruge         | r-id:                  | navision@           |
| SMTP-serv              | erport:                     | 587                                     | Adgar         | igskode:               | •••••               |
| Godkendel              | se:                         | Grundlæggende 🗸                         | Sikker        | forbindelse:           |                     |

For skoler der hostes via KMD/MODST udfyldes felterne "SMTP-server" og "Godkendelse" som vist herunder:

#### Opsætning af SMTP-mail

|                                                | ^         |
|------------------------------------------------|-----------|
| SMTP-server: smtp.stat.login.kmd.dk Bruger-id: |           |
| SMTP-serverport: 25 Adgangsko                  | ode:      |
| Godkendelse: Anonymt 🗸 Sikker forb             | oindelse: |

Dermed er der for disse skoler allerede foretaget den fornødne opsætning mht. SMTP-server adgang.

For øvrige skoler skal deres systemadministrator/hosting leverandør oplyse om relevant SMTP-server mm.

#### Understøttelse af sikker mail

Det er egenskaberne for SMTP serveren, der afgør om der kan sendes sikker mail. For skoler hostet via KMD/MODST kan det oplyses, at den anvendte SMTP server pt. ikke understøtter sikker mail.

Øvrige skoler må undersøge hos deres systemadministrator/hosting leverandør om den benyttede SMTP server muliggør afsendelse af sikker mail. I givet fald skal den gældende lovgivning ligeledes overholdes.

### 2.2 Installation af PDFCreator

#### Installation af PDFCreator på NST server

For at kunne danne den PDF faktura, der vedhæftes E-mailen, skal der på NST serveren installeres programmet PDFCreator.

For skoler, der hostes via KMD/MODST, er PDFCreator allerede installeret.

Øvrige skoler må undersøge hos deres systemadministrator/hostingleverandør, hvorvidt PDFCreator er installeret.